# **DIFID** Tariferingsbureau BA Auto

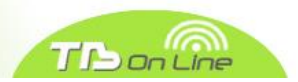

# Contents

| 1. | Aanmelden            |                          |                                                                               |      |  |  |  |  |  |
|----|----------------------|--------------------------|-------------------------------------------------------------------------------|------|--|--|--|--|--|
| 2. | Regi                 | Registratie              |                                                                               |      |  |  |  |  |  |
| 3. | On-l                 | n-line aanvraagformulier |                                                                               |      |  |  |  |  |  |
| 3  | .1.                  | Nieu                     | uwe zaak                                                                      | 3    |  |  |  |  |  |
|    | 3.1.3                | 1.                       | Verzekeringsnemer                                                             | 3    |  |  |  |  |  |
|    | 3.1.2                | 2.                       | Bestuurder (Natuurlijke persoon)                                              | 4    |  |  |  |  |  |
|    | 3.1.3                | 3.                       | Bestuurder (Rechtspersoon)                                                    | 5    |  |  |  |  |  |
|    | 3.1.4                | 4.                       | Schadegevallen                                                                | 5    |  |  |  |  |  |
|    | 3.1.                 | 5.                       | Voertuig                                                                      | 7    |  |  |  |  |  |
|    | 3.1.0                | 6.                       | Proefritten- en Handelaarsplaten                                              | . 10 |  |  |  |  |  |
|    | 3.1.                 | 7.                       | Taxis                                                                         | . 10 |  |  |  |  |  |
|    | 3.1.8                | 8.                       | Ziekenwagens                                                                  | . 10 |  |  |  |  |  |
|    | 3.1.9                | 9.                       | Voertuigen zonder rijbewijs                                                   | . 10 |  |  |  |  |  |
|    | 3.1.                 | 10.                      | Aanvangsdatum van het contract                                                | . 10 |  |  |  |  |  |
|    | 3.1.                 | 11.                      | Upload van bijlagen                                                           | . 11 |  |  |  |  |  |
|    | 3.1.3                | 12.                      | Verzending van uw aanvraag                                                    | . 13 |  |  |  |  |  |
| 3  | .2.                  | Herr                     | nieuwing                                                                      | . 14 |  |  |  |  |  |
| 3  | .3.                  | Nieu                     | uwe aanvraag voor een bijkomend voertuig voor een bestaande verzekeringsnemer | . 15 |  |  |  |  |  |
| 3  | .4.                  | Zoeł                     | k aanvraag                                                                    | . 16 |  |  |  |  |  |
| 3  | .5.                  | Stat                     | uten van de dossiers                                                          | . 17 |  |  |  |  |  |
|    | 3.5.                 | 1.                       | « CRE » (creation)                                                            | . 17 |  |  |  |  |  |
|    | 3.5.2                | 2.                       | « SBT » (sent to BT)                                                          | . 17 |  |  |  |  |  |
|    | 3.5.3                | 3.                       | « RTB » (return to broker)                                                    | . 17 |  |  |  |  |  |
|    | 3.5.4                | 4.                       | « EXA » (examen)                                                              | . 17 |  |  |  |  |  |
|    | 3.5.                 | 5.                       | « OFS » (offer sent)                                                          | .17  |  |  |  |  |  |
|    | 3.5.6.               |                          | « FPA » (file paid)                                                           | .17  |  |  |  |  |  |
|    | 3.5.                 | 7.                       | « FCO » (file confirmed)                                                      | 17   |  |  |  |  |  |
|    | 3.5.8                | 8.                       | « FCL » (file closed)                                                         | 17   |  |  |  |  |  |
| 3  | .6.                  | Aanl                     | hangsels op aanvragen in statuten « SBT » of « OFS »                          | 18   |  |  |  |  |  |
| 3  | .7.                  | Geg                      | evens Makelaarskantoor                                                        | 18   |  |  |  |  |  |
| 3  | 3.8. Blok Retour     |                          |                                                                               |      |  |  |  |  |  |
| 3  | 3.9. Hulpverlening18 |                          |                                                                               |      |  |  |  |  |  |

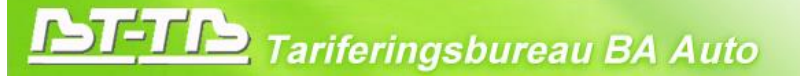

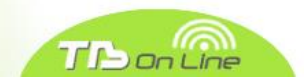

# 1. Aanmelden

Het on-line aanvraagformulier is bereikbaar vanaf de website van het Tariferingsbureau Auto : <u>www.bt-tb.be</u>

Door te klikken op de link « BT on line », wordt het volgende scherm weergegeven :

| Aanmelden          | Paswoord vergeten Registreer |  |
|--------------------|------------------------------|--|
| Gebruiker (E-mail) |                              |  |
| Paswoord           | Aanmelden                    |  |

# 2. Registratie

Door te klikken op « Registreer », wordt het volgende scherm weergegeven :

| Registratie nieuwe gebruiker                               | Cancel Toevoegen |
|------------------------------------------------------------|------------------|
|                                                            |                  |
| • Type van gebruiker Beheerder verzekeringstussenpersoon Y |                  |
| *Identificatienummer FSMA                                  |                  |
| *Adres (bij)kantoor Adress not in list 💌                   |                  |
| *Aanmelden (E-mail)                                        |                  |
| *Confirm Email                                             |                  |
| * <u>Naam</u>                                              |                  |
| * <u>Voornaam</u>                                          |                  |
| * <u>Taal</u>                                              |                  |
|                                                            |                  |

- Indien U beheerder van een makelaarskantoor bent, gelieve de vereiste velden in te vullen en vervolgens op «toevoegen» te klikken. Voor veiligheidsredenen zal uw wachtwoord per post verzonden worden naar het adres van uw maatschappelijke zetel. Indien uw makelaarskantoor over verschillende bijkantoren beschikt, gelieve elk bijkantoor in te schrijven met het passende adres.
- Indien U bediende bent van een makelaarskantoor, gelieve de vereiste velden in te vullen en vervolgens op « toevoegen » te klikken. Voor veiligheidsredenen zal een e-mail van aanvraag tot bevestiging van uw registratie naar de beheerder van uw makelaarskantoor verzonden worden.
- Indien U een privé persoon bent, gelieve de vereiste velden in te vullen en vervolgens op « toevoegen » klikken.

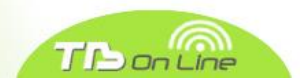

# 3. On-line aanvraagformulier

Wanneer U zich aanmeldt, wordt het volgende scherm weergegeven :

| <b>BT</b> -                     | TB                     |
|---------------------------------|------------------------|
| Contraction of a Contraction of | The Development of the |

| Home                                                             | Zoek verzekeringsnemer                                                                                              | Zoek aanvraag | Tussenpersoonskantoor | Medewerkers | Mijn Profiel |
|------------------------------------------------------------------|----------------------------------------------------------------------------------------------------|---------------|-----------------------|-------------|--------------|
| Menu 1. Nieuw verzek 2. Bijkon besta: verzek 3. Hernie 4. Vervol | re aanvraag, nieuwe<br>eringsnemer<br>nend voertuig voor<br>ande<br>eringsnemer<br>euwing<br>ledig lopende aanvraag |               |                       |             |              |
| Overzicht<br>Lopende                                             | aanvragen: <u>12</u>                                                                                                |               |                       |             |              |

## 3.1. Nieuwe zaak

Het invoeren van een nieuwe zaak beginnen door de klikken in het menu op punt 1 : « nieuwe aanvraag, nieuwe verzekeringsnemer ». Het volgende scherm wordt weergegeven :

# 3.1.1. Verzekeringsnemer

| Home Zoek verzekeringsnemer                   | Zoek aanvraag             | Tussenpersoonskantoor           | Medewerkers           | Mijn Profiel       |         |                  |  |  |
|-----------------------------------------------|---------------------------|---------------------------------|-----------------------|--------------------|---------|------------------|--|--|
| VERZEKERINGSNEMER                             |                           | Exit                            | Volgende V            | /erwijder Aanvraag | Bewaar  | Verstuur naar TB |  |  |
| Dossiernummer BT-183.986-74                   | * <u>Type Persoon</u> • N | latuurlijke persoon 🔿 Rechstper | rsoon * <u>Taal</u> F | *                  |         |                  |  |  |
| Natuurlijke persoon                           |                           |                                 |                       |                    |         |                  |  |  |
| Naam Test                                     |                           | Voornaam Test                   |                       |                    |         |                  |  |  |
| Geboortedatum 01/01/1980                      |                           | Geslacht Man                    | <b>~</b>              | Nationalite        | it Belg | ~                |  |  |
| Sociaal statuut Arbeider/Bed.                 | Indie                     | n 'Andere', preciseren          |                       |                    |         |                  |  |  |
| Adres                                         |                           |                                 |                       |                    |         |                  |  |  |
| * <u>Land</u> België                          |                           | ~                               |                       |                    |         |                  |  |  |
| Straat / Nummer / Bus rutabaga                | straat                    | 3                               |                       |                    |         |                  |  |  |
| Postcode / Gemeente 1000                      | Brussel - Bru             | ıxelles 🞽                       |                       |                    |         |                  |  |  |
| Duitemanuse postcode / stad                   |                           |                                 |                       |                    |         |                  |  |  |
| Tel.                                          |                           |                                 | IBAN                  |                    |         | ] [              |  |  |
| Fax                                           |                           |                                 | BIC                   |                    |         |                  |  |  |
| <u>E-mail</u>                                 |                           |                                 |                       |                    |         |                  |  |  |
| Vorige verzekeraars tijdens de laatste 5 jaar |                           |                                 |                       |                    |         |                  |  |  |
|                                               | Aantal                    | 2                               | Indien '0', reden v   | oor de weigeringen |         |                  |  |  |
| Exacte reden voor de beëindiging van he       | et laatste contract Op    | zeg door verzekeraar/klantOp    | ·                     | <u>Reden</u> si    | nistre  |                  |  |  |

# **DT-TID** Tariferingsbureau BA Auto

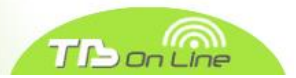

De gegevens met betrekking tot de verzekeringsnemer invoeren en op « Bewaar » klikken indien U het invoeren van gegevens later wenst verder te zetten of op « Volgende » om deze gegevens op te nemen en overgaan tot de volgende tab. In beide gevallen wordt er automatisch een dossiernummer toegekend.

# 3.1.2. Bestuurder (Natuurlijke persoon)

| Home                                         | Zoek verzekeringsnemer | Zoek aanvra | aag Tussenpersoonskantoor | Medewerkers | Mijn Profiel  |                            |  |  |
|----------------------------------------------|------------------------|-------------|---------------------------|-------------|---------------|----------------------------|--|--|
| Gegevens zijn verwerkt. X                    |                        |             |                           |             |               |                            |  |  |
| GEBRUI                                       |                        |             |                           | Exit        | Vorige Volgen | de Bewaar Verstuur naar TB |  |  |
| Dossiernummer BT-183.986-74                  |                        |             |                           |             |               |                            |  |  |
| Geen gegevens gevonden. Bestuurder toevoegen |                        |             |                           |             |               |                            |  |  |

Door te klikken op « bestuurder toevoegen », wordt het volgende scherm weergegeven :

| ome                                        | Zoek verzekeringsnemer                                                     | Zoek aanvraag           | Tussenpersoonskantoor                | Medewe        | rkers      | Miin Profiel        |                  |                  |
|--------------------------------------------|----------------------------------------------------------------------------|-------------------------|--------------------------------------|---------------|------------|---------------------|------------------|------------------|
| dit Best                                   | tuurder                                                                    |                         |                                      | Cancel        | Vorige     | Volgende            | Toevoegen        | Verstuur naar TB |
| ossierni                                   | mmer BT-183 986-74                                                         |                         |                                      |               |            |                     |                  |                  |
| 3estuu                                     | rder                                                                       |                         |                                      |               |            |                     |                  |                  |
| <u>Geboort</u><br>Sociaa                   | * <u>Naam</u>                                                              | <u>Voc</u>              | eslacht                              |               | Natio      | naliteit            |                  | •                |
| <u></u>                                    |                                                                            |                         |                                      |               |            | Ver                 | zekeringsnemer i | s bestuurder     |
| lijbewi                                    | ijs                                                                        |                         |                                      |               |            |                     |                  |                  |
| <u>Type</u><br>Verval(-<br><u>Totale c</u> | Uitreikingsdatum<br>len) van het recht tot sturen f<br>Aantal<br>Reden(en) | ijdens de afgeloper     | n 3 jaar                             |               |            |                     |                  |                  |
| Varia                                      |                                                                            |                         |                                      |               |            |                     |                  |                  |
| Zijn er c                                  | mstandiqheden die het rijden bei                                           | nvloeden (ziekte, gebr  | ruik van medicatie, handicap) (1)    | 12 ¥          |            |                     |                  |                  |
|                                            | Inc                                                                        | lien ja, werd het gebru | incle voer luig meraamaangepas       | <u></u>       |            |                     |                  |                  |
| 1) Indier                                  | <b>Inc</b><br>n Ja, gelieve een apart blad bij te v                        | oegen waarop U aang     | eeft dat U geschikt bent tot het rij | den (na raadp | oleging va | n uw arts) en dit d | ocument te onder | tekenen.         |

• Indien de verzekeringsnemer vermeld wordt als gebruikelijke bestuurder, op de knop "verzekeringsnemer is bestuurder" klikken om automatisch de gegevens te kopiëren.

# TETTE Tariferingsbureau BA Auto

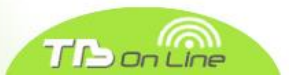

- Indien schadevrij, op « Bewaar » klikken indien U het invoeren van gegevens later wenst verder te zetten of op « Volgende » om deze gegevens op te nemen en overgaan tot de volgende tab.
- In geval van schadegevallen, op de knop « schadegevallen » klikken.

### 3.1.3. Bestuurder (Rechtspersoon)

Indien de verzekeringsnemer een rechtspersoon is en de bestuurders niet bekend zijn (vloot), dan dient het scherm bestuurder niet ingevuld te worden. Op "volgende" klikken en overgaan tot de volgende tab. In dit geval, gelieve het rijbewijs van de zaakvoerder op te laden.

| <b>3.1.4</b> . | Schadegevallen |
|----------------|----------------|
|----------------|----------------|

| <u>IST-TIS</u>                                                                              |                                                                                                    |               |                       |             |              |  |  |  |  |
|---------------------------------------------------------------------------------------------|----------------------------------------------------------------------------------------------------|---------------|-----------------------|-------------|--------------|--|--|--|--|
| Home                                                                                        | Zoek verzekeringsnemer                                                                                                  | Zoek aanvraag | Tussenpersoonskantoor | Medewerkers | Mijn Profiel |  |  |  |  |
| Schadeg                                                                                     | Schadegevallen         Cancel         Vorige         Volgende         Verwijder         Bewaar         Verstuur naar TB |               |                       |             |              |  |  |  |  |
| Dossiernummer BT-183.986-74 Bestuurder Test Test                                            |                                                                                                    |               |                       |             |              |  |  |  |  |
| Datum van het schadegeval Aansprakelijkheid Verzwarende omstandigheden? Indien ja, dewelke? |                                                                                                    |               |                       |             |              |  |  |  |  |
| Geen gegevens gevonden. Schadegeval toevoegen                                               |                                                                                                    |               |                       |             |              |  |  |  |  |

Op « schadegeval toevoegen » klikken en de velden in kwestie voor elk schadegeval invullen :

| Home           | Zoek verzekeringsnemer                                                                                 | Zoek aanvraag    | Tussenpersoonskantoor | Medewerkers            | Mijn Profiel   |                       |  |  |  |
|----------------|----------------------------------------------------------------------------------------------------|------------------|-----------------------|------------------------|----------------|-----------------------|--|--|--|
| Schade         | Schadegevallen         Cancel         Vorige         Verwijder         Bewaar         Verstuur naar TB |                  |                       |                        |                |                       |  |  |  |
| Dossier<br>Be: | Dossiernummer BT-183.986-74                                                                            |                  |                       |                        |                |                       |  |  |  |
|                | Datum van het <u>A</u> schadegeval                                                                     | ansprakelijkheid | Verzy<br>omst         | warende<br>andigheden? | Indien ja, dew | relke?                |  |  |  |
|                | 01012013                                                                                               | - Aansprakelijk  | <b>⋎</b> Ja           | ~                      | dronkenscha    | ıp                    |  |  |  |
|                |                                                                                                    |                  |                       |                        |                | Schadegeval toevoegen |  |  |  |

In geval van verkeerd invoeren, kan U een schadegeval verwijderen door het passende vak af te vinken en door op « Verwijder » te klikken. Gelieve in eerste instantie op "Bewaar" te klikken om de reeds ingevoerde schadegevallen te bewaren :

| Home                                                                                                    | Zoek verzekeringsnemer                                                | Zoek aanvraag           | Tussenpersoonskantoo | r Medewerkers                  | Mijn Profiel |          |                   |  |  |  |  |
|----------------------------------------------------------------------------------------------------|-----------------------------------------------------------------------|-------------------------|----------------------|--------------------------------|--------------|----------|-------------------|--|--|--|--|
| Schadegevallen         Cancel         Vorige         Volgende         Verwijder         Bewaar         Verstuur naar TB |                                                                       |                         |                      |                                |              |          |                   |  |  |  |  |
| Dossier<br>Be                                                                                                    | Dossiernummer         BT-183.986-74           Bestuurder         Test |                         |                      |                                |              |          |                   |  |  |  |  |
|                                                                                                    | Datum van het<br>schadegeval                                          | Aansprakelijkheid       | <u>l</u>             | /erzwarende<br>omstandigheden? | Indien ja,   | dewelke? |                   |  |  |  |  |
|                                                                                                    | 01012013                                                              | 1 - Aansprakelijk       | ~                    | Ja 🚩                           | dronkens     | schap    |                   |  |  |  |  |
|                                                                                                    | 01022013                                                              | 2 - Gedeelde aansprakel | ijkheid 🔽            | Nee 💙                          |              |          |                   |  |  |  |  |
|                                                                                                    |                                                                       |                         |                      |                                |              | Scha     | degeval toevoegen |  |  |  |  |

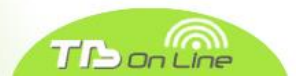

Het volgende bevestigingsbericht zal verschijnen :

| B                                                                                                    | TIS                                                            |                                |                  |                                       |                  |                           |                 |  |  |  |  |
|----------------------------------------------------------------------------------------------------|----------------------------------------------------------------|--------------------------------|------------------|---------------------------------------|------------------|---------------------------|-----------------|--|--|--|--|
| Home                                                                                                    | Zoek verzekeringsneme                                          | r Zoek aanvraag Tus            | senpersoonskanto | or Medewerke                          | ers Mijn Profiel |                           |                 |  |  |  |  |
| Schadegevallen         Cancel         Vorige         Volgende         Verwijder         Bewaar         Verstuur naar TB |                                                                |                                |                  |                                       |                  |                           |                 |  |  |  |  |
| Dossiern<br>Bes                                                                                                    | Dossiernummer     BT-183.986-74       Bestuurder     Test Test |                                |                  |                                       |                  |                           |                 |  |  |  |  |
|                                                                                                    | <u>Datum van het</u><br><u>schadegeval</u>                     | Aansprakelijkheid              |                  | <u>Verzwarende</u><br>omstandigheden? | 😲 Wenst U deze   | e gegevens te verwijderei | n?              |  |  |  |  |
|                                                                                                    | 01012013                                                       | 1 - Aansprakelijk              | *                | Ja 💌                                  | ОК               | Cancel                    |                 |  |  |  |  |
|                                                                                                    | 01022013                                                       | 2 - Gedeelde aansprakelijkheid | Y L              | Nee 💌                                 |                  |                           |                 |  |  |  |  |
|                                                                                                    |                                                                |                                |                  |                                       |                  | Schadeg                   | jeval toevoegen |  |  |  |  |

Door op « ok » te klikken, zal het schadegeval verwijderd worden :

| B                                                                                                    | TB                               |                   |                       |                         |                |        |                   |  |  |  |
|----------------------------------------------------------------------------------------------------|----------------------------------|-------------------|-----------------------|-------------------------|----------------|--------|-------------------|--|--|--|
| Home                                                                                                    | Zoek verzekeringsnemer           | Zoek aanvraag     | Tussenpersoonskantoor | Medewerkers             | Mijn Profiel   |        |                   |  |  |  |
| Schadegevallen         Cancel         Vorige         Volgende         Verwijder         Bewaar         Verstuur naar TB |                                  |                   |                       |                         |                |        |                   |  |  |  |
| Dossiernummer BT-183.986-74 Bestuurder Test                                                                             |                                  |                   |                       |                         |                |        |                   |  |  |  |
|                                                                                                    | Datum van het <u>schadegeval</u> | Aansprakelijkheid | Verz<br>omst          | warende<br>tandigheden? | Indien ja, dev | welke? |                   |  |  |  |
|                                                                                                    | 01012013                         | 1 - Aansprakelijk | <b>∨</b> Ja           | ~                       | dronkensch     | lap    |                   |  |  |  |
|                                                                                                    |                                  |                   |                       |                         |                | Schad  | legeval toevoegen |  |  |  |

Wanneer alle schadegevallen ingevoerd werden, gelieve op de volgende wijze te handelen :

- Indien geen andere bestuurder, gelieve op « Volgende » te klikken en naar de volgende tab over te gaan
- In geval an bijkomende bestuurder(s), eerst op « Bewaar » klikken wanneer de gegevens van de eerste bestuurder ingevuld zijn om terug te gaan naar het scherm « Bestuurder Toevoegen ».

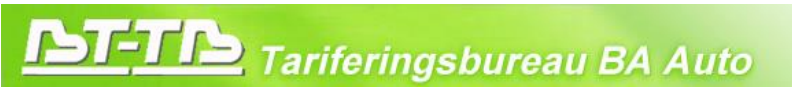

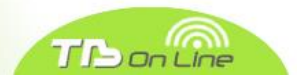

3.1.5. Voertuig

| Home     | Zoek verzekeringsnemer | Zoek aanvraag | Tussenpersoonskantoor | Medewerkers | Mijn Profiel   |                            |
|----------|------------------------|---------------|-----------------------|-------------|----------------|----------------------------|
|          |                        | Gege          | evens zijn verwerkt.  |             |                | ×                          |
| Te verz  | ekeren voertuig(en)    |               |                       | Exit        | 'orige Volgend | le Bewaar Verstuur naar TB |
| Dossiern | ummer BT-183.986-74    |               |                       |             |                |                            |
| Geen ge  | gevens gevonden.       |               |                       |             |                | Voertuig toevoegen         |

Door te klikken op "voertuig toevoegen" wordt het volgende scherm weergegeven :

| <u>IST-TIS</u>                                                                                                    |  |  |  |  |  |  |  |  |  |  |
|----------------------------------------------------------------------------------------------------|--|--|--|--|--|--|--|--|--|--|
| Home         Zoek verzekeringsnemer         Zoek aanvraag         Tussenpersoonskantoor         Medewerkers         Mijn Profiel                                                                                                    |  |  |  |  |  |  |  |  |  |  |
| Edit/Enter Voertuig Cancel Vorige Volgende Bewaar Verstuur naar TB                                                                                                    |  |  |  |  |  |  |  |  |  |  |
| Dossiernummer BT-183.986-74                                                                                                    |  |  |  |  |  |  |  |  |  |  |
| Beschrijving van het voertuig                                                                                                    |  |  |  |  |  |  |  |  |  |  |
| *Gaat het om een aanhanwagen? Nee  Voertuig ingeschreven?  Indien ja, kentekennummer Is het voertuig nieuw?  Is het voertuig afkomstig van het buitenland?  Voertuig afkomstig van het buitenland?                                                                                                    |  |  |  |  |  |  |  |  |  |  |
| Merk/Model/Type                                                                                                    |  |  |  |  |  |  |  |  |  |  |
| Onderstelnummer Cilinderinhoud Vermogen KW                                                                                                    |  |  |  |  |  |  |  |  |  |  |
| Indien het voertuig wordt gebruikt voor vervoer van zaken, maximaal toegelaten massa (kg)                                                                                                    |  |  |  |  |  |  |  |  |  |  |
| Huurvoertuig     Image: Comparison of the second sector of the second sector of the second second sector of the sector of the sector of the second sect |  |  |  |  |  |  |  |  |  |  |
| Categorie en gebruik van het voertuig                                                                                                    |  |  |  |  |  |  |  |  |  |  |
| Code categorie van het voertuig       Code gebruik van het voertuig                                                                                                    |  |  |  |  |  |  |  |  |  |  |

• Door de kentekenplaat te vermelden (zonder koppelteken noch spatie), worden de gegevens die ingeschreven zijn bij de DIV automatisch hernomen

# STETIA Tariferingsbureau BA Auto

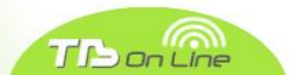

• Indien deze gegevens niet meer overeenstemmen of dat het voertuig niet ingeschreven is, gelieve op de pijl te klikken rechts van de zone "Merk / Model / Type" :

# BT-TB

| Home                                                                                               | Zoek verzekeringsnemer                                                                                                    | Zoek aanvraag                                                                                                    | Tussenpersoonskantoor | Medewerkers | Mijn Profiel                               |          |                  |
|----------------------------------------------------------------------------------------------------|----------------------------------------------------------------------------------------------------|----------------------------------------------------------------------------------------------------|-----------------------|-------------|--------------------------------------------|----------|------------------|
| Edit/Ente                                                                                          | er Voertuig                                                                                                    |                                                                                                    |                       | Cancel      | /orige Volgende                            | e Bewaar | Verstuur naar TB |
| Edit/Enter<br>Dossierm<br>Beschr<br>Is het w<br>Indien v<br>Unders<br>Cilin<br>Indien h<br>Jaar va | er Voertuig  Immer BT-183.986-74  rijving van het voertuig  * <u>Gaat het om een aanhanwa Voertuig ingeschre Is het voertuig nie bertuig afkomstig van het buiten! Merk/Model/ Oertuig &gt; 3,5T, kan het ertoe geb telnummer inderinhoud iet voertuig wordt gebruikt voor v Huurvoertuig n eerste inverkeerstelling Brandstof</u> | gen? Nee  ven? Nee  Indie uw?  indien niet in de I  racht worden een aanl  vervoer van zaken, maa  vervoer van zaken, maa | in ja, kentekennummer | Cancel V    | onge Volgend<br>g - Microsoft Inte<br>Zoek | e Bewaar | verstuur naar 18 |
| Code ca                                                                                            | ategorie van het voertuig                                                                                                    | g                                                                                                    | ~                     |             |                                            |          |                  |
|                                                                                                    |                                                                                                    |                                                                                                    |                       |             |                                            |          |                  |

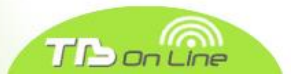

• Gelieve er het merk van het voertuig (bijvoorbeeld Peugeot) in te voeren, de lijst van de waarden van alle modellen Peugeot hernomen bij de DIV zal verschijnen :

| lome                                                          | Zoek verzekeringsnemer                                                                                                    | Zoek aanvraag                                                                                                    | Tussenpersoonskantoor | Medewerkers                                                                                                    | Mijn Prof                                                                                                    | iel               |        |                  |
|---------------------------------------------------------------|----------------------------------------------------------------------------------------------------|----------------------------------------------------------------------------------------------------|-----------------------|----------------------------------------------------------------------------------------------------|----------------------------------------------------------------------------------------------------|-------------------|--------|------------------|
| dit/Ent                                                       | er Voertuig                                                                                                    |                                                                                                    |                       | Cancel                                                                                                    | Vorige Vol                                                                                                    | gende             | Bewaar | Verstuur naar TE |
| Is het v<br>Indien v<br>Onders<br>Cili<br>Indien I<br>Jaar va | er Voertuig  ummer BT-183.986-74  rijving van het voertuig  *Gaat het om een aanhanwag Voertuig ingeschrei Is het voertuig nie oertuig afkomstig van het buitenla Merk/Model/ voertuig > 3,5T, kan het ertoe gebr itelnummer inderinhoud inte voertuig wordt gebruikt voor v Huurvoertuig in eerste inverkeerstelling Brandstof | Jen? Nee  Ven? Nee  Indie UW?  Vand?  Vand? | n ja, kentekennummer  | Cancel<br>Cancel<br>Peugeot<br>PEUGEOT.<br>PEUGEOT.<br>PEUGEOT<br>PEUGEOT BIP<br>PEUGEOT BIP<br>PEUGEOT BIP<br>PEUGEOT CLI<br>PEUGEOT CLI<br>PEUGEO | PER<br>PER<br>PER I<br>XER<br>ALENGER<br>ALSON<br>M<br>SCOM<br>YSEO 125<br>YSTAR 125<br>YSTAR 15 | Interne<br>Zoeken | Bewaar | ov               |
| Catego                                                        | orie en gebruik van het voe                                                                                                    | ertuig                                                                                                    |                       | PEUGEOT. GE                                                                                                    | OPOLIS<br>OPOLIS 250                                                                                                    |                   |        | <b></b>          |
| Code c                                                        | ategorie van het voertuig<br>gebruik van het voertuig 🔽                                                                                                    |                                                                                                    | *                     |                                                                                                    |                                                                                                    |                   |        |                  |

- Gelieve dus op het model in kwestie te klikken en de gegevens met betrekking tot het voertuig in te voeren, op « Bewaar » klikken indien U het invoeren later wenst verder te zetten of op « Volgende » klikken om deze gegevens op te nemen en tot de volgende tab over te gaan.
- Voor de categorie en het gebruik van het voertuig, gelieve nota te nemen van het feit dat enkel de <u>huidige</u> sectorale normen telebib2 van toepassing zijn met het oog op het aanmaken van een terugkeer-blok.
- In geval van een bijkomend voertuig, eerst op "Bewaar" klikken wanneer de gegevens van het eerste voertuig ingevuld zijn om terug te gaan naar het scherm "voertuig toevoegen".

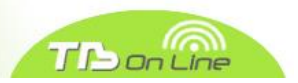

## 3.1.6. Proefritten- en Handelaarsplaten

Indien u een aanvraag indient voor een proefrittenplaat of een handelaarsplaat, gelieve niets in te vullen in het veld beschrijving van het voertuig (met uitzondering van de cilinderinhoud voor de handelaarsplaten) en de categorie van het voertuig te vermelden hetzij de waarde "EH, proefrittenplaat", hetzij de waarde "MH, handelaarsplaat" vergezeld van de code gebruik "11, onbeperkt gebruik".

## 3.1.7. Taxis

Indien u een aanvraag indient voor een taxi, gelieve de waarde "71, taxi" te vermelden in het veld "code gebruik van het voertuig" en dit ongeacht de categorie van het voertuig

## 3.1.8. Ziekenwagens

Indien u een aanvraag indient voor een ziekenwagen, gelieve de waarde "73 ziekenwagen" te vermelden in het veld "code gebruik van het voertuig" en dit ongeacht de categorie van het voertuig.

## 3.1.9. Voertuigen zonder rijbewijs

Indien U een aanvraag indient voor een voertuig zonder rijbewijs, hoeven de velden met betrekking tot het rijbewijs ingevuld te worden met de waarde "NVT – niet van toepassing".

# 3.1.10. Aanvangsdatum van het contract

| Home     | Zoek verzekeringsnemer                                                       | Zoek aanvraag | Tussenpersoonskantoor | Medewerkers | Mijn Profiel |  |  |  |  |  |  |
|----------|------------------------------------------------------------------------------|---------------|-----------------------|-------------|--------------|--|--|--|--|--|--|
|          | Gegevens zijn verwerkt. X                                                    |               |                       |             |              |  |  |  |  |  |  |
| AANVAN   | AANVANG SDATUM VAN HET CONTRACT Exit Vorige Volgende Bewaar Verstuur naar TB |               |                       |             |              |  |  |  |  |  |  |
|          | Dossiernummer BT-183.986-74                                                  |               |                       |             |              |  |  |  |  |  |  |
| Aanvangs | sdatum van het contract                                                      |               |                       | ~           |              |  |  |  |  |  |  |
|          | Namelijk op                                                                  |               |                       |             |              |  |  |  |  |  |  |

Door op de pijl te klikken rechts van de zone "Aanvangsdatum van het contract", hebt u drie mogelijkheden :

- De dag na de ontvangst van de betaling van de premie
- Een datum op een later tijdstip dan de betaling
- De dag die volgt op het einde van het vorige contract bij het TB

Op "Bewaar" klikken indien u het invoeren later wenst verder te zetten of op "Volgende" om deze gegevens op te nemen en overgaan tot de volgende tab.

*PS* : in de laatste twee gevallen, zal er u gevraagd worden de reële aanvangsdatum aan te duiden.

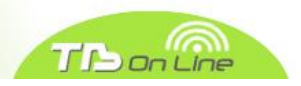

### 3.1.11. Upload van bijlagen

U moet de bijlagen die onontbeerlijk zijn voor de behandeling van de aanvraag uploaden. Gelieve nota te nemen van het feit dat de upload voor ieder bestand slechts toegelaten is met de volgende uitbreidingen : pdf, gif, doc, docs en jpg. De maximale toegelaten grootte per bestand is 2 MB.

U kan, zoals het u het beste uitkomt, hetzij ons een enkele bijlage zenden die het geheel van de vereiste documenten bevat, hetzij een scan per document.

Er dient op te worden gewezen dat het veld "beschrijving" verplicht dient te worden ingevuld voor elk opgeladen bestand.

| <u>BT-TB</u>                                                       |                         |                                   |                       |                     |             |                  | Welkom Pierre ( <u>Afmelden</u> )                                                                                                    |
|--------------------------------------------------------------------|-------------------------|-----------------------------------|-----------------------|---------------------|-------------|------------------|----------------------------------------------------------------------------------------------------|
| Home Zoek verzekeringsnemer                                        | Zoek aanvraag           | Tussenpersoonskantoor             | Medewerkers           | Mijn Profiel        |             |                  |                                                                                                    |
| Een document opladen                                               |                         |                                   |                       |                     | Exit Vorige | Verstuur naar TB | Tariferingsaanvraag                                                                                                    |
| Dossiernummer         BT-183.986-74           Naam van het bestand | ende uitbreidingen: pdf | .gif, doc, docx and jpg. Maximale | toegelaten grootte is | Browse<br>O<br>2Mb. | pladen      |                  | Verzekeringsnemer<br>Bestuurder(s)<br>Voertuig(en)<br>Aanvangsdatum<br>Verzekeringstussenpersoon                                                                                                    |
| Geen gegevens gevonden.                                            |                         |                                   |                       |                     |             |                  | Documenten opladen                                                                                                    |
|                                                                    |                         |                                   |                       |                     |             |                  | Nieuwe aanvraag<br>3 weigeringen en/of daarmee<br>gelijkgestelde documenten<br>Voor elke gebruikelijke<br>bestuurder een afdruk<br>recto/verso van zijn/haar<br>rijbewijs<br>Voor elke gebruikelijke<br>bestuurder het attest<br>schadeverleden en/of bonus-<br>malus verstrekt door de<br>onderneming(en) die het risico<br>tijdens de laatste 5 jaar hebben<br>gedekt. |
|                                                                    |                         |                                   |                       |                     |             |                  | Hernieuwing<br>• De opzeggingsbrief van de<br>onderneming die het risico<br>gedurende het laatste jaar<br>gedekt heeft<br>• Voor elke gebruikelijke<br>bestaurder het attest<br>schadeverleden van de<br>onderneming die het risico<br>gedurende het laatste jaar<br>gedekt heeft.                                                                                       |

De rechter beneden hoek van dit scherm herinnert aan het type van de vereiste documenten (nieuwe aanvraag en hernieuwing).

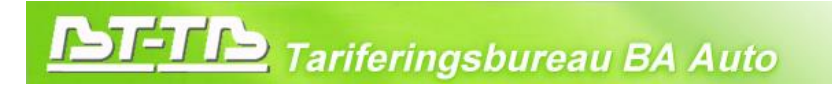

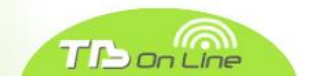

Na elke upload, verschijnt(en) de door U toegekende naam en beschrijving van het (de) geladen bestand(en) onderaan het scherm. In geval van vergissing, beschikt u over de mogelijkheid dit (deze) document(en) uit te wissen alvorens uw aanvraag te verzenden :

| ST-TB                                             |                       |              |                                      |                       |              |        |  |  |  |
|---------------------------------------------------|-----------------------|--------------|--------------------------------------|-----------------------|--------------|--------|--|--|--|
| Home Zoek verzekering                             | snemer Zoek a         | aanvraag     | Tussenpersoonskantoor                | Medewerkers           | Mijn Profiel |        |  |  |  |
| Een document opladen Exit Vorige Verstuur naar TB |                       |              |                                      |                       |              |        |  |  |  |
| Dossiernummer BT-183.986-74                       |                       |              |                                      |                       |              |        |  |  |  |
| aam van het bestand                               |                       |              |                                      |                       | Browse       |        |  |  |  |
| Beschrijving rijbewijs                            | 3                     |              |                                      |                       | Op           | oladen |  |  |  |
| pload is beperkt tot bestanden                    | met de volgende uitbr | eidingen: po | df, gif, doc, docx and jpg. Maximale | toegelaten grootte is | 2Mb.         |        |  |  |  |
|                                                   |                       |              |                                      |                       |              |        |  |  |  |
| pgeladen documenten                               |                       |              |                                      |                       |              |        |  |  |  |
|                                                   |                       |              |                                      |                       |              |        |  |  |  |
|                                                   |                       |              |                                      |                       |              |        |  |  |  |
| Naam                                              | Beschrijving          |              |                                      |                       |              |        |  |  |  |
| F605638650/attestation.jpg                        | schadeattest          | 8            | 8                                    |                       |              |        |  |  |  |
| F729386316/refus 1.jpg                            | weigeringsbrief 1     | 8            | <u>S</u>                             |                       |              |        |  |  |  |
| F-1256131996/refus 2.jpg                          | weigeringsbrief 2     | 8            | ēj                                   |                       |              |        |  |  |  |
| F-1713325586/refus 3.jpg                          | weigeringsbrief 3     | 8            | <u>Ş</u>                             |                       |              |        |  |  |  |
| F1043728463/attestation.jpg                       | rijbewijs             | 8            | Q                                    |                       |              |        |  |  |  |
|                                                   |                       |              | 1 - 5                                |                       |              |        |  |  |  |

In geval van ontbrekende bijlagen dient er te worden gewezen dat het secretariaat van het Tariferingsbureau niet over de technische mogelijkheid beschikt om de plaats in te nemen van de makelaar voor het toevoegen van ontbrekende documenten omdat de login vertrouwelijk is. **Zoals** bepaald wordt in de onvolledige aanvraag die wij eventueel zullen verzenden, moet bijgevolg elke ontbrekende bijlage absoluut opgeladen worden door de makelaar of de nemer enkel via de toepassing BTONLINE en nooit per e-mail verzonden worden.

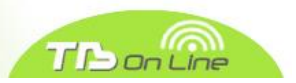

### 3.1.12. Verzending van uw aanvraag

Wanneer alle verplichte velden ingevuld zijn, op "Verstuur naar TB" klikken om ons uw aanvraag over te maken. Uw dossier zal dan overgaan in het statuut "SBT" (zie pagina 16 voor de uitleg van de verschillende statuten van een aanvraag) en een bevestigingsbericht van correcte verzending van uw aanvraag zal op uw scherm worden weergegeven :

| Home     | Zoek verzekeringsne      | emer Zoek a    | anvraag Tus    | ssenpersoonskantoor                           | Medewerkers                            | Mijn Profiel        |                   |                        |                 |
|----------|--------------------------|----------------|----------------|-----------------------------------------------|----------------------------------------|---------------------|-------------------|------------------------|-----------------|
|          |                          |                |                | Uw aanvraag is verzo<br>een tariferingsvoorst | onden naar het Tariferi<br>el te doen. | ingsbureau. Het Bur | reau beschikt we  | ttelijk over één maano | d om ×          |
| Zoek aa  | invraag                  |                |                |                                               |                                        |                     |                   |                        |                 |
| Dossier  | Welke dossiers?          | Lopende 🗹 TB   |                |                                               |                                        |                     |                   |                        |                 |
| Inclusie | f afgesloten dossiers    | 22059          |                |                                               |                                        |                     |                   |                        |                 |
|          | Kentekennummer           |                |                |                                               |                                        |                     | Zoek              |                        |                 |
|          | <u>Verzekeringsnemer</u> | <u>Dossier</u> | <u>Statuut</u> | <u>Verzekeraar</u> <u>Ref. t</u>              | <u>ussenpersoon</u>                    | Einddatum           | <u>Voertuigen</u> | <u>Bestuurders</u>     | <u>Hernieuw</u> |
| 1        | TESTLV PCHA              | BT-360.220-59  | SBT -          | -                                             | -                                      | 1'                  | 11111, AIXAM      | TESTLV PCHA            | -               |

Indien bepaalde verplichte velden niet ingevuld werden, zal een bericht rechts onderaan het scherm verschijnen met de vermelding "gelieve te vervolledigen" die de verschillende ontbrekende inlichtingen bevat :

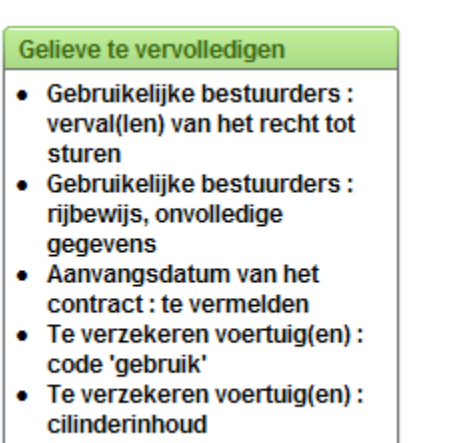

Ontbrekende bijlage(n)

# **DIFIN** Tariferingsbureau BA Auto

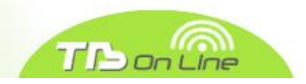

# 3.2. Hernieuwing

## 3.2.1. Hernieuwing van een vorig contract ingediend door uw makelaarskantoor

Het invoeren van een hernieuwing beginnen door in het menu op punt 3 " Hernieuwing" te klikken. Het volgende scherm wordt weergegeven :

| <u>B</u>    | -TB                    |                    |                       |             |              |             | Welkom Pierre ( | Afmek |
|-------------|------------------------|--------------------|-----------------------|-------------|--------------|-------------|-----------------|-------|
| Home        | Zoek verzekeringsnemer | Zoek aanvraag      | Tussenpersoonskantoor | Medewerkers | Mijn Profiel |             |                 |       |
| Zoek aar    | nvraag                 |                    |                       |             |              |             |                 |       |
|             | Welke dossiers? Dopend | e 🗹 TB             |                       |             |              |             |                 |       |
| Dossiers    | s makelaarskantoor     |                    |                       |             |              |             |                 |       |
| Inclusief a | afgesloten dossiers    |                    |                       |             |              |             |                 |       |
|             | Dossiernummer          |                    |                       |             |              |             |                 |       |
|             | Uw referentie          |                    |                       |             |              |             |                 |       |
|             | Kentekennummer         |                    |                       |             |              |             |                 |       |
| 1           | Verzekeringsnemer      |                    |                       |             | Zoek         |             |                 |       |
|             |                        |                    |                       |             |              |             |                 |       |
|             | Verzekeringsnemer Doss | ier <u>Statuut</u> | Ref. tussenpersoon    | Einddatum   | /oertuigen   | Bestuurders | Hernieu         | w     |

- U kan op basis van het TB dossiernummer, uw referte, kentekenplaat of de naam van de verzekeringsnemer zoeken. Gelieve de vakjes "TB" en "inclusief afgesloten dossiers" af te vinken.
- Indien u op basis van de naam van de verzekeringsnemer zoekt, gelieve te klikken op de pijl rechts van de zone "verzekeringsnemer" en de naam van de verzekeringnemer in te voeren.
- Het gewenste dossier selecteren en klikken op de icoon "hernieuwing" rechts gelegen van de naam van de bestuurder.
- Twee types van statuten komen in aanmerking voor de hernieuwingen :
  - Het statuut "FCO file confirmed" betekent dat het contract met betrekking tot dit dossier lopend is.
  - Het statuut "FCL File closed" betekent dat het dossier afgesloten is hetzij op de jaarlijkse vervaldag zonder aanvraag tot hernieuwing of omdat de verzekeringsnemer de premie niet tijdig betaalde.

Om een lijst van de afgesloten dossiers (FCL) te bekomen, gelieve het vak "inclusief afgesloten dossiers" aan te kruisen.

- <u>Voertuig : aangezien wij de informatie omtrent eventuele aanhangsels op lopende contracten niet</u> <u>ontvangen, moet u zelf de kentekenplaat opnieuw inbrengen (zonder koppelteken noch spatie).</u> <u>De gegevens, die ingeschreven zijn bij de DIV, worden automatisch hernomen.</u>
- <u>Gelieve ook alle andere gegevens nauwkeurig na te kijken en, desgevallend, deze aan te passen</u> <u>alvorens uw aanvraag te verzenden.</u>

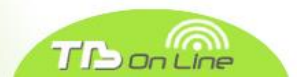

### 3.2.2. Hernieuwing van een vorig contract ingediend door een ander makelaarskantoor

U kunt slechts uw eigen TB dossiers hernieuwen.

Dientengevolge moet U deze aanvraag zoals een nieuwe zaak inbrengen. In dit geval zijn de 3 weigeringsbrieven niet nodig, enkel de opzegbrief en het schadeattest van het laatste jaar.

In het scherm "verzekeringsnemer", gelieve in te brengen als volgt :

| Vorige verzekeraars tijdens de laatste 5 jaar             |                 |             |                           |  |  |  |  |  |
|-----------------------------------------------------------|-----------------|-------------|---------------------------|--|--|--|--|--|
| Aantal                                                    | 2               | Indien '0', | reden voor de weigeringen |  |  |  |  |  |
| Exacte reden voor de beëindiging van het laatste contract | TB op vervaldag | ~           | Reden                     |  |  |  |  |  |

Onze toepassing voert systematisch het overzicht van elke nemer in. De door U ingediende aanvraag zal automatisch toegevoegd worden aan het overzicht van de bestaande nemer, ongeacht de vorige makelaar(s).

# 3.3. Nieuwe aanvraag voor een bijkomend voertuig voor een bestaande verzekeringsnemer

Het invoeren van een nieuwe aanvraag voor een bijkomend voertuig beginnen door in het menu op punt 2 "bijkomend voertuig voor bestaande verzekeringsnemer" te klikken. Het volgende scherm wordt weergegeven :

| Welkom Pierre (Afmeld                               |                        |               |                       |             |              |  |  |  |
|-----------------------------------------------------|------------------------|---------------|-----------------------|-------------|--------------|--|--|--|
| Home                                                | Zoek verzekeringsnemer | Zoek aanvraag | Tussenpersoonskantoor | Medewerkers | Mijn Profiel |  |  |  |
| Verzekeringsnemers                                  |                        |               |                       |             |              |  |  |  |
| Naam                                                |                        |               |                       |             |              |  |  |  |
| Geen gegevens gevonden. Verzekeringsnemer toevoegen |                        |               |                       |             |              |  |  |  |

De naam van de bestaande verzekeringsnemer in te voeren en op « Zoeken » klikken. Het volgende scherm wordt weergegeven :

| <b>NATION TARIFERINGS BUREAU BA Auto</b> |                            |              |              |                     |                      |              |                |        |                             |
|------------------------------------------|----------------------------|--------------|--------------|---------------------|----------------------|--------------|----------------|--------|-----------------------------|
| Welkom Pierre (Afmelden)                 |                            |              |              |                     |                      |              |                |        |                             |
| Home                                     | Zoek verzekeringsneme      | Zoek aanvi   | raag Tu      | ssenpersoonskantoor | Medewerkers          | Mijn Profiel |                |        |                             |
| Verzekeringsnemers                       |                            |              |              |                     |                      |              |                |        |                             |
| Naam test Zoeken                         |                            |              |              |                     |                      |              |                |        |                             |
|                                          | Verzekeringsnemer <u>G</u> | eboortedatum | Straat       | <u>Nummer Po</u>    | stcode <u>Gemeer</u> | nte Lano     | d <u>Nieuw</u> | Zoeken |                             |
| 1                                        | Test Test 01/              | 01/80        | rutabagastra | at 3 1000           | ) Brussel -          | Bruxelles BE |                | 4      |                             |
|                                          |                            |              |              |                     |                      |              |                | 1 - 1  |                             |
|                                          |                            |              |              |                     |                      |              |                |        | Verzekeringsnemer toevoegen |

Vervolgens op de icoon gelegen onder de tekst "Nieuw" klikken om te beginnen met het invoeren van deze nieuwe aanvraag voor een bijkomend voertuig.

# 3.4. Zoek aanvraag

Dit scherm biedt u de mogelijkheid een overzicht te bekomen van de toestand van het geheel van uw aanvragen :

| Home Zoek verzekeringsnemer   | Zoek aanvraag | Tussenpersoonskantoor | Medewerkers | Mijn Profiel |  |  |  |  |
|-------------------------------|---------------|-----------------------|-------------|--------------|--|--|--|--|
| Zoek aanvraag                 |               |                       |             |              |  |  |  |  |
| Welke dossiers?               |               |                       |             |              |  |  |  |  |
| Dossiers makelaarskantoor     |               |                       |             |              |  |  |  |  |
| Inclusief afgesloten dossiers |               |                       |             |              |  |  |  |  |
| Dossiernummer                 |               |                       |             |              |  |  |  |  |
| Uw referentie                 |               |                       |             |              |  |  |  |  |
| Kentekennummer                |               |                       |             |              |  |  |  |  |
| Verzekeringsnemer             |               |                       |             | Zoek         |  |  |  |  |

Om de weergave van een te uitvoerige lijst te vermijden, kan u deze opzoeking verfijnen door de volgende filters te gebruiken :

- Lopende: toont alle dossiers in statuten « CRE » en « RTB » (cf uitleg statuten op pagina 16).
- TB : toont alle dossiers die reeds werden overgemaakt aan het secretariaat van het TB.
- Dossiers Makelaarskantoor : indien een makelaarskantoor over verschillende medewerkers beschikt, omvat dit onderzoek het geheel van de dossiers die ingediend werden op naam van dit kantoor in het geval dat iedere medewerker een individuele log-in gebruikt.
- Inclusief afgesloten dossiers : toont alle dossiers in statuut « FCL ».
- Indien u een aanvraag in het bijzonder wenst weer te geven, kan u onmiddellijk hetzij het nummer van het dossier TB, hetzij uw referte, hetzij de kentekenplaat of de naam van de verzekeringsnemer opgeven.
- U kan ook filters gebruiken om uw opzoeking op basis van verschillende criteria te verfijnen :

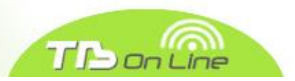

- ✓ Door te klikken op "verzekeringsnemer", opzoeking in stijgende of in dalende alfabetische volgorde
- ✓ Door te klikken op "dossier", opzoeking in stijgende of in dalende wiskundige volgorde.
- ✓ Door te klikken op "statuut", kan u kiezen een of verschillende voortgangen in het bijzonder op het scherm weer te geven

# 3.5. Statuten van de dossiers

### 3.5.1. « CRE » (creation)

Aanvraag die door u wordt ingebracht, <u>nog niet verzonden naar het secretariaat van het</u> <u>tariferingsbureau</u> U beschikt over de mogelijkheid om de gegevens te wijzigen.

#### 3.5.2. « SBT » (sent to BT)

Aanvraag correct verzonden en **in afwachting van behandeling** door het secretariaat van het Tariferingsbureau. U kan bijgevolg de gegevens niet meer wijzigen.

#### 3.5.3. « RTB » (return to broker)

Onvolledige aanvraag per e-mail teruggezonden naar de makelaar. Deze vermeldt alle inlichtingen die ons moeten bezorgd worden. U beschikt opnieuw over de mogelijkheid om de gegevens te wijzigen.

#### 3.5.4. « EXA » (examen)

Aanvraag tot bijkomend onderzoek. Deze aanvraag zal enkel kunnen worden behandeld na ontvangst van de resultaten van het gevraagde onderzoek. U kan bijgevolg de gegevens niet meer wijzigen.

#### 3.5.5. « OFS » (offer sent)

Offerte verzonden naar de makelaar. U kan bijgevolg de gegevens niet meer wijzigen.

#### 3.5.6. « FPA » (file paid)

Betaling van de offerte ontvangen. De verzekeringskaart wordt dezelfde dag en enkel per e-mail verzonden. U kan bijgevolg de gegevens niet meer wijzigen.

### 3.5.7. « FCO » (file confirmed)

Contract met betrekking tot dit dossier thans lopend. De identiteit van de door onze diensten toegekende verzekeringsonderneming staat ook vermeld.

U kan bijgevolg de gegevens niet meer wijzigen. Komt in aanmerking voor een hernieuwing.

### 3.5.8. « FCL » (file closed)

Het dossier werd afgesloten hetzij op de jaarlijkse vervaldag zonder aanvraag tot hernieuwing of omdat de verzekeringsnemer zijn premie niet tijdig betaalde.

U kan bijgevolg de gegevens niet meer wijzigen. Komt in aanmerking voor een hernieuwing.

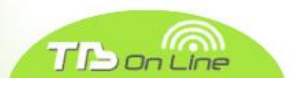

# 3.6. Aanhangsels op aanvragen in statuten « SBT » of « OFS »

U kunt de gegevens van een aanvraag in statuut "SBT" (aanvraag verzonden naar het TB) of "OFS" (aanbod verzonden door het TB naar het makelaarskantoor) niet meer wijzigen.

Dientengevolge dienen de gevraagde aanpassingen enkel per e-mail naar het adres bto@fcgbbgwf.be te worden verzonden:

- ✓ Verzekeringsnemer: nieuw adres, aantal vervallen van het recht tot sturen...
- ✓ Voertuig:
- Kentekennummer en/of chassis
- > Merk en type
- Cilinderinhoud (cc) en vermogen (kW)
- Categorie
- Gebruik
- > Maximaal toegelaten massa indien kleine of grote vrachtwagen
- > Aantal zitplaatsen, uitgezonderd bestuurder
- huurvoertuig: J/N
- Jaar van eerste inverkeerstelling

# 3.7. Gegevens Makelaarskantoor

De tabs "Tussenpersoonskantoor", "Medewerkers" en "Profiel" bevatten gegevens betreffende uw makelaarskantoor. U beschikt over de mogelijkheid uw eventuele wijzigingen aan te brengen en van password te veranderen indien u dit wenst.

### 3.8. Blok Retour

Het aanmaken van een blok-retour zal binnenkort beschikbaar zijn. Indien U hiervan wenst gebruik te maken, vragen we U om uw identificatienummer Portima in de « Tussenpersoonskantoor » mede te delen.

# 3.9. Hulpverlening

Gelieve uw vragen **ENKEL PER E-MAIL** tot het volgende adres te richten : <u>bto@fcgb-bgwf.be</u>.